**Advanced Web Hacking** 

## Microsoft Teams Login Instruction Guide

Step 1: Open MS teams app and enter the email address given to you named "Support portal Login" in the email.

|                   |                                     |                    | Q Search                      |
|-------------------|-------------------------------------|--------------------|-------------------------------|
| L<br>Activity     | Teams                               | $\bigtriangledown$ | WH User33-Support Posts Files |
| Chat              | Your teams<br>wн Hacking<br>General | ]                  |                               |
| Meetings<br>Calls | User33-Support                      |                    |                               |
| files             |                                     |                    |                               |

Step 2: Paste the password given to you and login:

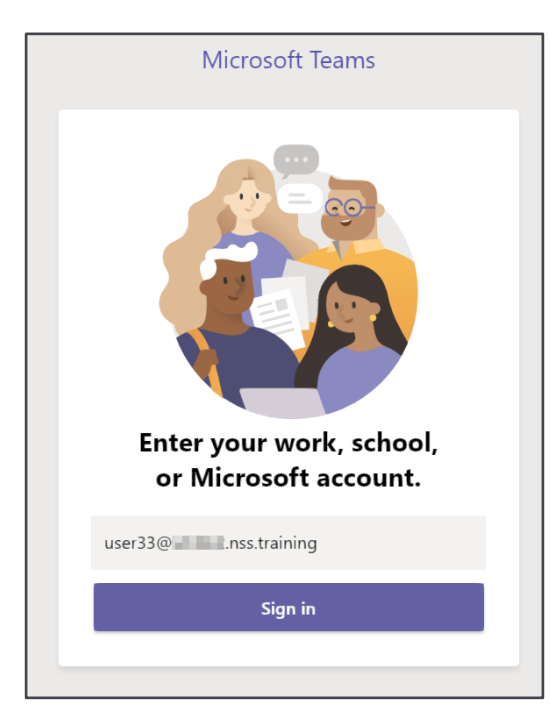

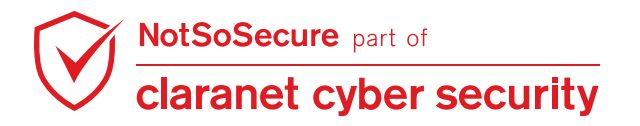

Step 3: Untick the option "Allow my organization to manage my device" and click on "No, sign into this app only" and proceed.

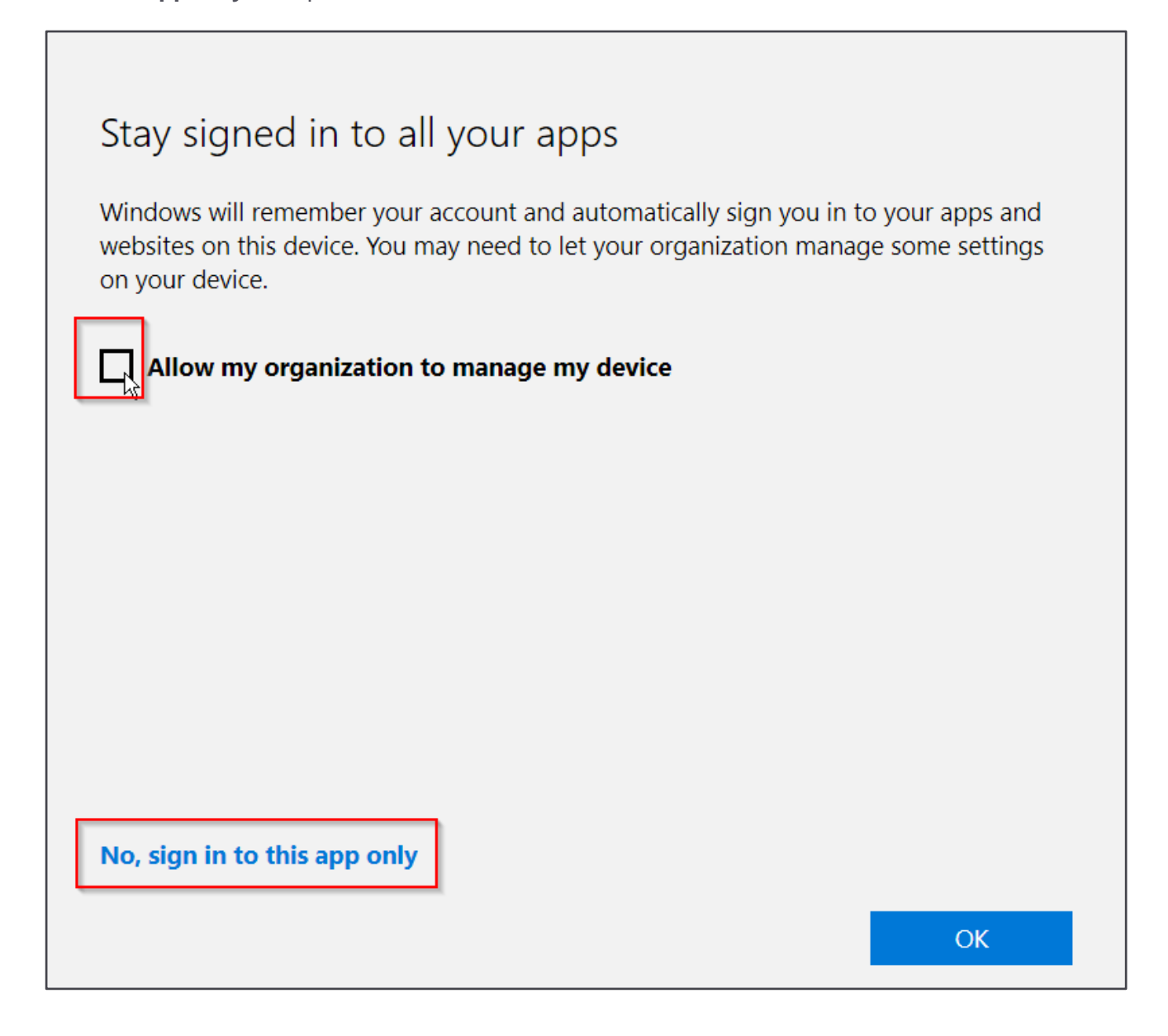

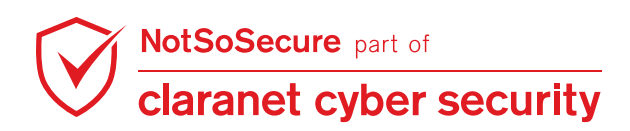

Step 4: Once you are logged in you should see the Training Team and two channels "General" for All chat and "userX-Support" as a dedicated support channel.

Where, **UserX** is your userid

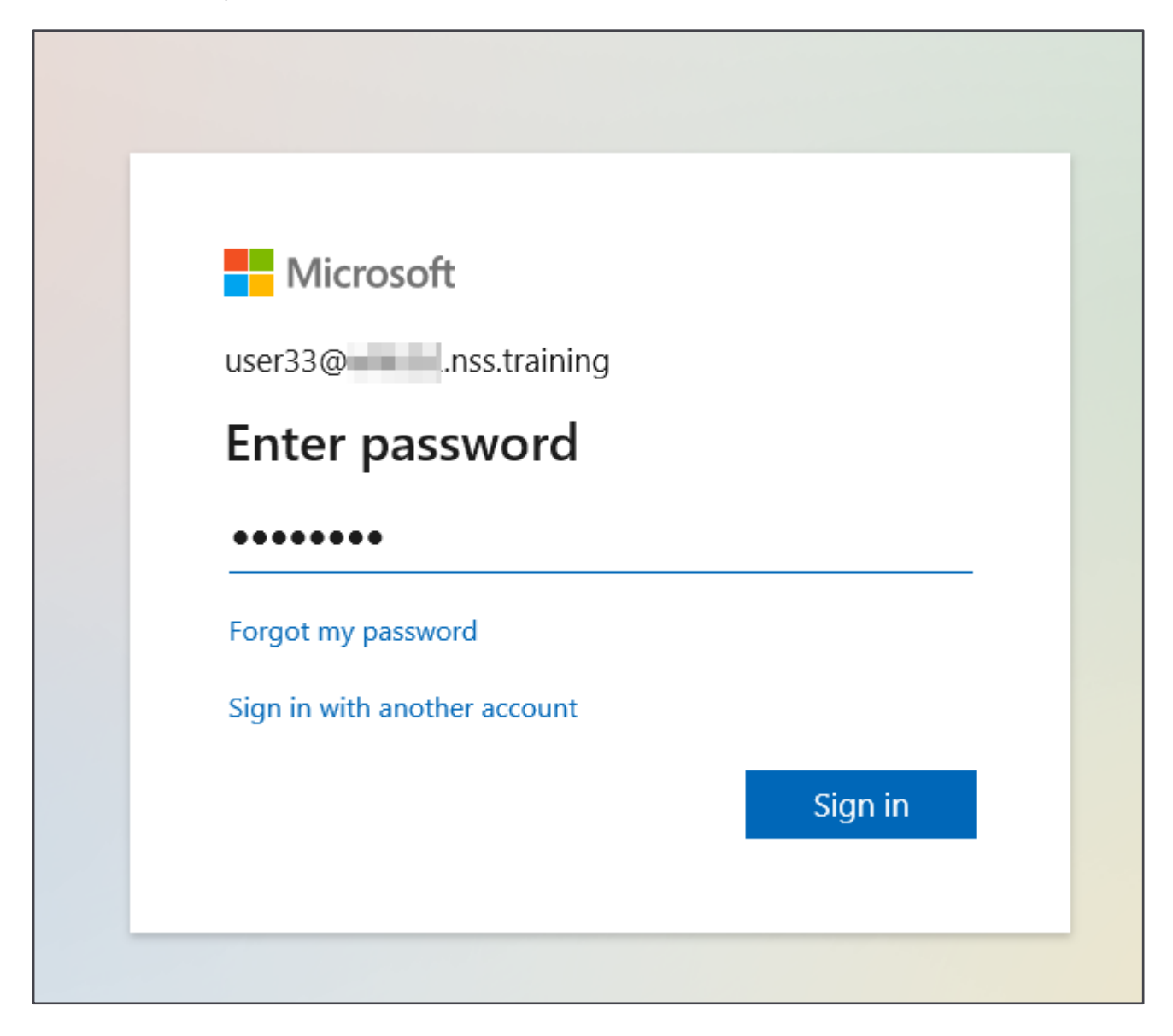

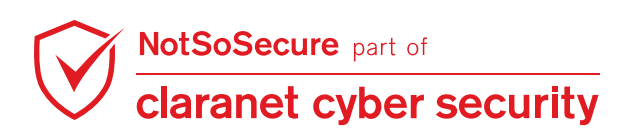

© Claranet Cyber Security 2021. All rights reserved